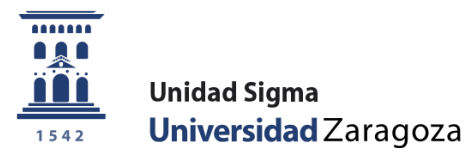

## Manual de Usuario

## SOLICITUD Y ADMISIÓN EN MÁSTERES OFICIALES

Marzo de 2022

Unidad Sigma. Vicegerencia Académica

## ÍNDICE

| 1. ENTRADA EN LA APLICACIÓN                                                                           | 3<br>3           |
|----------------------------------------------------------------------------------------------------|------------------|
| 2.1 SOLICITUDES<br>2.1.1 Búsqueda de solicitudes de preinscripción: cambiar el estado de la solicitud | 4<br><i>. 12</i> |
| 2.2 ANULACIÓN DE SOLICITUDES                                                                          | 13               |
| 3. LISTADOS: LISTADO GLOBAL DE SOLICITUDES                                                            | 15               |
| 4. ADMISIÓN DE ALUMNOS                                                                                | 16               |
| 4.1 ADMISIÓN MANUAL DE ALUMNOS                                                                        | 17               |
| 4.2 ENVIO DE NOTIFICACIONES DE ADMISIÓN                                                               | 19               |
| 4.3 TRASPASO A MATRÍCULA                                                                              | 21               |
| 5. PAGO DE RESERVA DE PLAZA                                                                           | 23               |
| 6. ALUMNOS SOLICITANTES DE MÁSTER CON ESTUDIOS PREVIOS NO                                             |                  |
| FINALIZADOS                                                                                           | 23               |
| 6.1 INTRODUCCIÓN DE LOS ESTUDIOS PREVIOS FINALIZADOS DE ALUMNOS SIN                                   |                  |
| MATRICULAR                                                                                            | 24               |
| 6.2 INTRODUCCIÓN DE LOS ESTUDIOS PREVIOS FINALIZADOS DE ALUMNOS YA                                    |                  |
| MATRICULADOS                                                                                          | 24               |
| 7. SOLICITUD ONLINE DEL MISMO MÁSTER EN SUCESIVAS FASES                                               | 24               |
| 7.1 ANULAR SOLICITUDES                                                                                | 25               |

## 1. ENTRADA EN LA APLICACIÓN

La aplicación para solicitar admisión a másteres universitarios oficiales a través de la Secretaría Virtual se encuentra en:

> http://www.unizar.es Secretaría Virtual Solicitud de Admisión en Máster Universitario o Doctorado

Máster Universitario

Entrada en la aplicación para secretarías: <u>https://sia.unizar.es</u>

| Identificación |  |  |  |  |  |  |  |
|----------------|--|--|--|--|--|--|--|
| Usuario/a      |  |  |  |  |  |  |  |
| Contraseña     |  |  |  |  |  |  |  |
| Entrar         |  |  |  |  |  |  |  |

La identificación es usuario/NIP y contraseña administrativa. En la parte izquierda se encuentra el conjunto de aplicaciones a las que se tiene acceso en función de cada perfil. Pulsando en la aplicación correspondiente, en este caso "Accesos", aparecen las opciones de menú específicas de la misma y, dentro de cada opción, los submenús correspondientes.

En la parte superior se encuentra, entre otras, la pestaña "Mis Aplicaciones" que permite volver al menú base para escoger otra aplicación; en este apartado también se encuentra la pestaña "Mi cuenta" que permite ir al repertorio de listados emitidos por el usuario.

## 2. ADMISIÓN A MÁSTERES OFICIALES

En el menú Admisión a Másteres Oficiales se encuentran las opciones disponibles:

- Admisión a Másteres Oficiales
  - Solicitudes de admisión
  - Listados
  - Admisión de alumnos

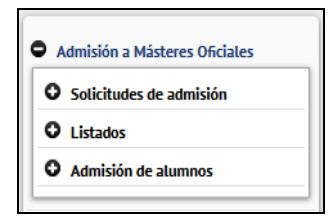

Y dentro de Solicitudes de admisión:

- Solicitudes
- Anulación de solicitudes

| • Solicitudes de admisión |
|---------------------------|
| Solicitudes               |
| Anulación de solicitudes  |
|                           |

## 2.1 SOLICITUDES

Para buscar una solicitud existente o realizar una solicitud de admisión por secretaría hay que acceder Solicitudes:

- Admisión a Másteres Oficiales
  - Solicitudes de admisión
  - Solicitudes

**BUSCAR SOLICITUDES YA GRABADAS**: al pinchar en Solicitudes aparece la pantalla **"Búsqueda de preinscripciones"**. La búsqueda se puede hacer por datos personales (NIP, DNI, apellidos...), año académico, opción de estudio, fecha de presentación y estado de la solicitud de un alumno en concreto o de todos según el criterio seleccionado, y se pulsa en el botón **Buscar**. En la parte inferior de la pantalla aparecerán las solicitudes ya existentes.

Las opciones de esta búsqueda están explicadas en el apartado 2.2.1 Búsqueda de solicitudes de preinscirpción: cambiar el estado de la solicitud.

| Búsqueda de preinscripciones     |                                       |                                 |
|----------------------------------|---------------------------------------|---------------------------------|
| SELECCIÓN DE PREINSCRIPCIÓN      |                                       |                                 |
|                                  |                                       |                                 |
|                                  |                                       |                                 |
| NIP                              |                                       |                                 |
| NIA                              |                                       |                                 |
| DNI/Pasaporte                    |                                       |                                 |
| Primer apellido                  |                                       |                                 |
| Segundo apellido                 |                                       |                                 |
| Nombre                           |                                       |                                 |
| Sexo                             | v                                     |                                 |
|                                  |                                       |                                 |
|                                  |                                       |                                 |
| Año académico                    |                                       |                                 |
| Opción de estudio                |                                       | ~                               |
| Fecha presentación desde         | 📅 hasta 📅                             |                                 |
| Estado de la inscripción         |                                       |                                 |
| 🔲 BA - Baja                      | PA - Pendiente de proceso de admisión | AN - Anulada por administración |
| VA - Validada por administración | SO - Solicitada por el alumno         | 🔲 LE - Lista Espera             |
| CO - Concedido el acceso         | 🗋 AD - Admitido                       | DE - Solicitud denegada         |
| SI - Solicitud Incompleta        |                                       |                                 |
|                                  | D Buscar                              |                                 |
|                                  |                                       |                                 |
|                                  |                                       |                                 |
|                                  | Añadir nueva solicitud                |                                 |
|                                  |                                       |                                 |

**AÑADIR NUEVA SOLICITUD POR SECRETARÍA**: Se pulsa en "Añadir nueva solicitud". Aparecerá la pantalla de búsqueda de alumno y las pestañas que componen el proceso de solicitud, aunque **lo habitual será que los solicitantes hagan su solicitud online** y la secretaría gestione esta solicitud.

| Preinscripción para acceso |        |                     |                     |                        |             |         |                                        |  |
|----------------------------|--------|---------------------|---------------------|------------------------|-------------|---------|----------------------------------------|--|
| Año académico              |        |                     |                     |                        |             |         |                                        |  |
|                            |        |                     |                     |                        |             |         |                                        |  |
|                            |        | —————               |                     |                        | —————       | -       | —————————————————————————————————————— |  |
|                            | Inicio | Datos<br>personales | Estudios<br>previos | Adjuntar<br>documentos | Seguimiento | Resumen | Confirmar<br>solicitud                 |  |
| Búsqueda de alumno         |        |                     |                     |                        |             |         |                                        |  |
| NIP                        |        |                     |                     |                        |             |         |                                        |  |
| NIA                        |        |                     |                     |                        |             |         |                                        |  |
| DNI/Pasaporte              |        |                     |                     |                        |             |         |                                        |  |
| Primer apellido            |        |                     |                     |                        |             |         |                                        |  |
| Segundo apellido           |        |                     |                     |                        |             |         |                                        |  |
| Nombre                     |        |                     |                     |                        |             |         |                                        |  |
| Sexo                       | ~      |                     |                     |                        |             |         |                                        |  |
|                            |        |                     | <b>~</b>            | Volver                 | scar        |         |                                        |  |

Se busca y selecciona al alumno.

Si el alumno no existe en la base de datos de la Universidad de Zaragoza, es preciso darlo de alta previamente en la aplicación *Identidad*, para que el sistema le asigne un NIP y un password, <u>https://identidad.unizar.es/</u>

Una vez seleccionado el alumno aparecerá un desplegable, como el que se ve en la pantalla siguiente, desde el que se selecciona el año académico y la opción de estudio, es decir, el máster en el que se va a hacer la solicitud.

| Universidad<br>Zaragoza     |                            |                       | 107: Máster Universitario en Abogacia<br>167: Máster Universitario en Aprendizaje a lo largo de la Vida: Iniciación a la Investigación<br>117: Máster Universitario an Armilientura |  |
|-----------------------------|----------------------------|-----------------------|----------------------------------------------------------------------------------------------------|--|
|                             | Mis Aplicaciones Mi cuenta | Soporte Dese          | 140- Máster Universitario en Auditoria                                                                                                    |  |
| Access a Misteres Oficiales | •                          |                       | 129- Master Universitano en Biología Molecular y Celular 129- Máster Universitano en Biología Molecular y Celular                                                                   |  |
|                             | 10 C                       |                       | 190- Máster Universitario en Calidad, Seguridad y Tecnología de los Alimentos                                                                                                    |  |
| U Inscripcion               |                            |                       | 180- Máster Universitario en Condicionantes Genéticos, nutricionales y ambientales del crecimiento y desarrollo                                                                     |  |
| Inscripción de alumnos      |                            |                       | 166- Máster Universitario en Consultoría de Información y Comunicación Digital                                                                                                    |  |
| Anutación de inscripción    |                            |                       | 109- Máster Universitario en Contabilidad y Finanzas                                                                                                    |  |
|                             |                            |                       | 188- Máster Universitario en Culturas e Identidades Hispánicas                                                                                                    |  |
| O Listados                  |                            |                       | 171- Máster Universitario en Derecho de la Administración Pública                                                                                                    |  |
| O Admisión de alumnos       |                            |                       | 157- Máster Universitario en Dirección, Estrategia y Marketing                                                                                                    |  |
|                             |                            |                       | 170- Máster Universitario en Dirección y Gestión de Adquisiciones de Sistemas para la Defensa                                                                                       |  |
| O Procesos de acceso        |                            |                       | 110- Máster Universitario en Dirección y Planificación del Turismo                                                                                                    |  |
| O Listados                  | O Coloradore has an        |                       | 111- Máster Universitario en Economía                                                                                                    |  |
|                             | U seleccione los est       | tudios que desea curs | 186- Máster Universitario en Economía Circular                                                                                                    |  |
|                             |                            |                       | 118- Máster Universitario en Energías Renovables y Eficiencia Energética                                                                                                    |  |
|                             | Año académico              |                       | 189- Máster Universitario en Enseñanza del Español como Lengua Extranjera                                                                                                    |  |
|                             | Opción de estudio          |                       |                                                                                                    |  |

Aparecerá la siguiente pantalla:

|                                                          |                  | _                 | _                       |                       |                        |                         |         |                        |  |
|----------------------------------------------------------|------------------|-------------------|-------------------------|-----------------------|------------------------|-------------------------|---------|------------------------|--|
|                                                          | Nueva consulta   | Inicio            | Datos<br>personales     | Estudios<br>previos   | Adjuntar<br>documentos | Seguimionto             | Resumen | Confirmer<br>solicitud |  |
| <ul> <li>Seleccione los estudios que desea ca</li> </ul> | irsar            |                   |                         |                       |                        |                         |         |                        |  |
| Año académico                                            | 2022/23 ¥        |                   |                         |                       |                        |                         |         |                        |  |
| Opción de estudio                                        | 117- Mäster Univ | ersitario en Arqu | itectura                |                       |                        |                         |         | ~                      |  |
| Marcar si solicita plaza por el cupo de discanacidad     |                  | 11                | 10 - Escuela de Ingenie | erla y Arquitectura , | / 519 - Máster Univer  | sitario en Arquitecture | i       |                        |  |
| OBSERVACIONES DEL ALUMNO                                 |                  |                   | U.                      |                       |                        |                         |         |                        |  |
|                                                          |                  |                   |                         | <i>d</i> i (1         | 970 / 1970)            |                         |         |                        |  |
|                                                          |                  |                   |                         | ~                     | liguiente              |                         |         |                        |  |

En el **Máster Universitario en Profesorado**, podrán solicitar **hasta 3 titulaciones** de las 17 que lo componen. Al seleccionarlo aparecerá el botón **"Añadir"** y pinchando en el mismo una ventana emergente que permite seleccionar hasta tres titulaciones por orden de preferencia, y se acepta.

|                                                      | Nueva consulta Inicio Datos Es<br>personales pr                            | ludios Adjuntar<br>revios documentos               | Seguimiento Resumen                                                                                                    | Confirmat<br>solicitud                                                                                                    |                                                                                                    |    |
|------------------------------------------------------|----------------------------------------------------------------------------|----------------------------------------------------|----------------------------------------------------------------------------------------------------|----------------------------------------------------------------------------------------------------|----------------------------------------------------------------------------------------------------|----|
| Selectione los estudios que desea d                  | irar                                                                       | 🝓 Mozila Firefox                                   |                                                                                                    |                                                                                                    | 0 8                                                                                                    | 23 |
| • beleasing its estation que acisea es               | 1.000                                                                      | O A ## https://s                                   | a.unizar.es/accs/control/[mtoLookUp]lo                                                                                                    | okUpSeleccionTitulo                                                                                                    | <u>ن</u>                                                                                                    | =  |
| Nño académico<br>Opción de estudio                   | 2022/23 V<br>173- Máster Universitario en Profesorado de E.S.O., Bachiller | 34                                                 | Para añadir una titula                                                                                                    | icion, pulse el boton "+"                                                                                                    |                                                                                                    | Î  |
| SELECCIÓN DE TITULACIONES                            |                                                                            |                                                    | O Para limpiar la selecc<br>"Limpiar"                                                                                                    | ion pulse el boton                                                                                                    |                                                                                                    |    |
| Orden de nederande                                   |                                                                            |                                                    |                                                                                                    |                                                                                                    |                                                                                                    |    |
| Orden de preferencia                                 | Centro                                                                     |                                                    | Titulaciones                                                                                                    | seleccionadas                                                                                                    |                                                                                                    |    |
| Orden de preserenció                                 | Centro                                                                     | Orden de<br>preferencia                            | Centro                                                                                                    | seleccionadas                                                                                                    | Pian                                                                                                    |    |
| larcar si solicita plaza por el cupo de discapacidad | Centro                                                                     | Orden de<br>preferencia                            | Titulaciones<br>Centro<br>No hay                                                                                                    | registros                                                                                                    | Plan                                                                                                    |    |
| Aarcar si solicita plaza por el cupo de discapacidad |                                                                            | Orden de<br>preferencia                            | Titulaciones<br>Centro<br>No hay<br>Selección d                                                                                                    | registros<br>e titulaciones                                                                                                    | Plan                                                                                                    |    |
| onden de preterencia                                 | Centro                                                                     | Orden de<br>preferencia<br>Orden de<br>preferencia | Titulaciones<br>Centro<br>No hay<br>Selección d<br>Centro                                                                                                    | registros<br>e titulaciones                                                                                                    | Plan<br>Plan                                                                                                    |    |
| orden de preterencia                                 | Centro                                                                     | Orden de<br>preferencia<br>Orden de<br>preferencia | Titulaciones<br>Centro<br>No hay<br>Selección d<br>Centro<br>107 - Facultad de Educación                                                                                                    | registros e titulaciones S90 - Máster Universitario Geogr                                                                                          | Plan<br>Plan<br>en Profesorado, especiálidad en<br>día e Historia                                                                                                   |    |
| orden de preterencia                                 | Centro                                                                     | Orden de<br>preferencia<br>Orden de<br>preferencia | Centro<br>No hay<br>Selección d<br>Centro<br>107 - Psoulad de Educación                                                                                                    | registros e titulaciones S90 - Máster Universitario Geogra S91 - Máster Universitario Geogra S91 - Máster Universitario                            | Ptan<br>Ptan<br>en Profesorado, especialidad en<br>día e Historia<br>en Profesorado, especialidad en<br>filosofia                                                   |    |
| Orden de przecencia                                  | Centro                                                                     | Orden de<br>preferencia<br>Orden de<br>preferencia | Centro No No Selección d Centro 107 - Reutad de Educación 107 - Facultad de Educación 107 - Facultad de Educación                                                                              | registros e titulaciones S90 - Máster Universitario Geogra S91 - Máster Universitario Googra S91 - Máster Universitario S92 - Máster Universitario | Plan<br>Plan<br>en Profesorado, especialidad en<br>día e Historia<br>en Profesorado, especialidad en<br>filosofia<br>en Portesorado, especialidad en<br>miy Empresa |    |
| Orden de preterenda                                  | Centro                                                                     | Orden de<br>preferencia<br>Orden de<br>preferencia | Centro No No Selección d Centro No Tecutad de Educación 107 - Recutad de Educación 107 - Recutad de Educación 107 - Recutad de Educación 107 - Recutad de Educación 107 - Recutad de Educación | registres                                                                                                    | Plan<br>Plan<br>en Profesorado, especialidad en<br>fila e Histona<br>en Profesorado, especialidad en<br>Nocofia<br>o en Profesorado, especialidad en<br>hemáticas:  |    |

Para acceder a los datos personales se pulsa en "Siguiente" o en la pestaña, "Datos personales", situada en la parte superior.

#### **DATOS PERSONALES**

En esta pestaña se visualizan los datos personales del alumno, algunos de ellos se pueden completar o modificar si fuera necesario.

Para continuar con la solicitud se pincha en el botón "Siguiente" o en la pestaña, "Estudios previos", situada en la parte superior.

|                                                                                                    | Nueva consulta | Inicio  | Datos<br>personales | Estudios<br>previos | Adjuntar<br>documentos                                                                   | Seguimiento                       | Resumen        | Confirmar<br>solicitud                               |
|----------------------------------------------------------------------------------------------------|----------------|---------|---------------------|---------------------|------------------------------------------------------------------------------------------|-----------------------------------|----------------|------------------------------------------------------|
| DATOS PERSONALES                                                                                                    |                |         |                     |                     |                                                                                          |                                   |                |                                                      |
| Jocumento de identidad                                                                                                    | 9900010        | 050     |                     |                     |                                                                                          |                                   |                |                                                      |
| IP                                                                                                    | 10050          |         |                     |                     |                                                                                          |                                   |                |                                                      |
| lombre                                                                                                    | Plaza 05       | 0       |                     | P                   | rimer apellido                                                                           |                                   |                | Centro101 Dpto4007 Area65                            |
| Segundo apellido                                                                                                    | CG 06.04       | 4.2004  |                     | s                   | exo                                                                                      |                                   |                | Hombre O Mujer                                       |
| Nacionalidad                                                                                                    | afgana         |         | ~                   |                     |                                                                                          |                                   |                |                                                      |
| Correo Electrónico                                                                                                    | 10050@prg      | eba.org |                     | c                   | orreo Electrónico Personal                                                               |                                   |                | 10050@prueba.org                                     |
|                                                                                                    |                |         |                     |                     |                                                                                          |                                   |                |                                                      |
| DATOS DEL DOMICILIO HABITUAL                                                                                                    |                |         |                     |                     |                                                                                          |                                   |                |                                                      |
| DATOS DEL DOMICILIO HABITUAL                                                                                                    |                |         |                     |                     | España                                                                                   | v                                 |                |                                                      |
| DATOS DEL DOMICILIO HABITUAL<br>País<br>Código postal y municipio                                                                           |                | 50006   | þ                   |                     | España                                                                                   | •                                 |                |                                                      |
| DATOS DEL DOMICILIO HABITUAL<br>País<br>Código postal y municipio                                                                           |                | 50006   | þ                   |                     | España                                                                                   | v                                 |                |                                                      |
| DATOS DEL DOMICILIO HABITUAL<br>País<br>Código postal y municipio<br>Localidad                                                              |                | 50006   | 5                   |                     | España<br>Zaragoza                                                                       | ×                                 |                |                                                      |
| DATOS DEL DOMICILIO HABITUAL<br>Pais<br>Código postal y municipio<br>Localidad<br>Provincia                                                 |                | 50006   | 5                   |                     | España<br>Zaragoza<br>Zaragoza                                                           | v                                 |                |                                                      |
| DATOS DEL DOMICILIO HABITUAL<br>País<br>Código postal y municipio<br>Localidad<br>Provincia<br>Dirección del domicilio habitual             |                | 50006   | 2                   |                     | España<br>Zuragoza<br>Zaragoza<br>domicilio_habitual                                     | Y                                 |                |                                                      |
| DATOS DEL DOMICILIO HABITUAL<br>País<br>Código postal y municipio<br>Localidad<br>Provincia<br>Dirección del domicilio habitual<br>Teléfono |                | 50006   | 0                   |                     | España<br>Zaragoza<br>Zaragoza<br>domicilo_habitual<br>666990<br>mpezar por el código de | v<br>(Debe indicar el<br>i país.) | teléfono sin e | ipacios ni guiones. Si el teléfono es del extranjero |

#### **ESTUDIOS PREVIOS**

Si es alumno de la Universidad de Zaragoza, aparecerán sus estudios previos. Si se selecciona el expediente que da acceso al máster aparecerán a continuación cumplimentados todos los datos de los estudios previos.

O si no es el caso, se selecciona "Nuevo expediente".

|             | Nueva consulta                                                 | Inicio                    | -C      | s <u>Estudio</u>                 | 5        | Adjuntar                      | Seguimient                     | Resume                | n Confirm                               | )—<br>mar                |
|-------------|----------------------------------------------------------------|---------------------------|---------|----------------------------------|----------|-------------------------------|--------------------------------|-----------------------|-----------------------------------------|--------------------------|
| Estudios pr | evios                                                          |                           | person  | aies <u>previos</u>              | <u> </u> | documentos                    |                                |                       | solici                                  | tud                      |
| CARGAR EST  | JDIOS PREVIOS DE E<br>ere cargar los datos<br>nuevo expediente | XPEDIENTE                 | previos | ; registrados, sele              | ccia     | one el expediente             | correspondie                   | nte. Si quiere in     | troducir nuevo                          | s estudios               |
|             |                                                                |                           |         | N                                | luevo    | o expediente                  |                                |                       |                                         |                          |
| Centro      | e<br>277 - Graduado en Cie                                     | Plan<br>ncias Ambientales |         | Estudios<br>Ciencias Ambientales | Ð        | Tipo de estudios 🛛 🖨<br>Grado | Especialidad<br>Sin determinar | e<br>Cerrado por esta | Estado / Motiv<br>ar en posesión del ti | ro 🕒<br>Ítulo solicitado |
|             |                                                                |                           |         |                                  | 5        | Anterior                      |                                |                       |                                         |                          |

■ Si el alumno **ya tiene otra solicitud** aparecerá la opción de cargar los estudios previos de su última solicitud y si se seleccionan quedarán igualmente cumplimentados los estudios previos.

|                           |                                              |                  |                        |                            | -0-                    | -0-                  |                   | — <u> </u>               |
|---------------------------|----------------------------------------------|------------------|------------------------|----------------------------|------------------------|----------------------|-------------------|--------------------------|
|                           | Nueva consulta                               | Inicio           | Datos<br>personales    | <u>Estudios</u><br>previos | Adjuntar<br>documentos | Seguimiento          | Resume            | n Confirmar<br>solicitud |
| studios p                 | revios                                       |                  |                        |                            |                        |                      |                   |                          |
| CARGAR ES                 | TUDIOS PREVIOS DE I                          | PREINSCRIPCI     | ÓN ANTERIOR ——         |                            |                        |                      |                   |                          |
| i ¿Desea                  | a cargar los estudios                        | previos infor    | mados en su última     | a preinscripciór           | ı realizada?           |                      |                   |                          |
|                           |                                              |                  |                        | Si                         | No                     |                      |                   |                          |
| CARGAR ES                 | TUDIOS PREVIOS DE I                          | EXPEDIENTE -     |                        |                            |                        |                      |                   |                          |
| <b>6</b> Si qui seleccion | iere cargar los datos<br>ne nuevo expediente | de sus estud     | ios previos registra   | ados, seleccion            | e el expediente o      | correspondiente      | . Si quiere in    | troducir nuevos estudios |
|                           |                                              |                  |                        | Nuevo e                    | expediente             |                      |                   |                          |
| Centro                    |                                              | Plan             |                        | 🖯 Est                      | udios 🖯 1              | Tipo de estudios 🛛 🕒 | Especialidad 😂    | Estado / Motivo          |
| 160                       | 485 - Programa de Doctor                     | ado en Bioquímic | a y Biología Molecular | PD Bioquími                | ca y biología Do       | ctorado              | Sin<br>determinar | Abierto                  |

Por tanto, si es alumno de la Universidad de Zaragoza y se ha seleccionado el correspondiente expediente o la opción de cargar los estudios previos de otra solicitud, se habrán cumplimentado automáticamente todos los datos.

Se puede volver a seleccionar un expediente mediante el botón "Seleccionar expediente", que remite a la pantalla anterior.

Si no es alumno de la Universidad de Zaragoza aparecerá directamente la pantalla vacía para cumplimentarla.

|                                                                                                    |                                                            |                                        |                                                         |                                               |                                            | -           | -       | -0-                    |
|----------------------------------------------------------------------------------------------------|------------------------------------------------------------|----------------------------------------|---------------------------------------------------------|-----------------------------------------------|--------------------------------------------|-------------|---------|------------------------|
|                                                                                                    | Nueva consulta                                             | Inicio                                 | Datos<br>personales                                     | Estudios<br>previos                           | Adjuntar<br>documentos                     | Seguimiento | Resumen | Confirmar<br>solicitud |
| - UNIVERSIDAD DE ORIGEN                                                                                                    |                                                            |                                        |                                                         |                                               |                                            |             |         |                        |
| Universidad de origen                                                                                                    |                                                            |                                        |                                                         |                                               | P                                          |             |         |                        |
| ESTUDIOS                                                                                                    |                                                            |                                        |                                                         |                                               |                                            |             |         |                        |
| Estudios                                                                                                    |                                                            |                                        |                                                         |                                               |                                            |             | P       |                        |
| Otro estudio o título (Si no se ha enco                                                                                                    | ntrado en la búsqueda ante                                 | erior)                                 |                                                         |                                               |                                            |             |         |                        |
| Nombre completo título<br>Tipo de título (opcional)                                                                                                    |                                                            |                                        |                                                         |                                               | ~                                          |             |         |                        |
| ESTADO DE LOS ESTUDIOS                                                                                                    |                                                            |                                        |                                                         |                                               |                                            |             |         |                        |
| Último año cursado                                                                                                    | ~                                                          |                                        |                                                         |                                               |                                            |             |         |                        |
| Nota media del expediente                                                                                                    | 0,000                                                      |                                        |                                                         |                                               |                                            |             |         |                        |
| <ul> <li>Título de tres años</li> <li>Pendiente de finalizar Título de 3 años /<br/>Finalizado Título de 3 años / Grado / Un</li> <li>Título de una faños o más</li> </ul> | Grado / Un primer ciclo o<br>primer ciclo o título de Dip  | título de Diplom<br>plomatura / Inge   | atura / Ingeniería Técni<br>niería Técnica / Arquite    | ca / Arquitectura To<br>ctura Técnica/ o títi | écnica / o títulos asim<br>ulos asimilados | ilados      |         |                        |
| <ul> <li>Pendiente de finalizar Título de 4 o más</li> <li>Finalizado Título de 4 o más años / Grad</li> </ul>                                                             | años / Grado / Título de L<br>o / Título de Licenciatura , | icenciatura / Ing<br>/ Ingeniería / Ar | jenieria / Arquitectura /<br>quitectura / o títulos asi | o titulos asimilados<br>milados               | 5                                          |             |         |                        |
| Créditos / asignaturas supera                                                                                                    | adas de                                                    |                                        |                                                         |                                               |                                            |             |         |                        |
| Fecha de expedición del título                                                                                                    |                                                            |                                        |                                                         |                                               |                                            |             |         |                        |
|                                                                                                    |                                                            |                                        |                                                         |                                               |                                            |             |         |                        |
|                                                                                                    |                                                            |                                        |                                                         | Anterior                                      | A Siguiente                                |             |         |                        |

La pestaña de estudios previos consta de los siguientes apartados:

#### Universidad de origen

Si no se conoce el código de la Universidad se busca mediante el icono de búsqueda (añadiendo asteriscos, delante y/o detrás, de alguna palabra contenida en la descripción).

#### Estudios

Se cumplimentan los estudios que tiene el alumno. Si no los encuentra, pueden introducirse en Otro estudio o título.

#### Estado de los estudios

- Último año cursado
- Nota media del expediente
  - Fecha de expedición de título, si el estudio que da acceso está finalizado

Es imprescindible introducir la nota media del expediente para poder realizar el proceso de admisión. Esta nota es la que aparecerá posteriormente en el campo "Nota admisión" de la admisión manual, proceso explicado en el apartado 4, Admisión de alumnos.

#### Certificado nivel idioma (SOLO PARA EL MÁSTER EN PROFESORADO)

Este apartado solo es visible en las solicitudes a Máster en Profesorado.

| ESTADO DE LOS ESTUDIOS                                                                                                    |                                                                                                    |
|----------------------------------------------------------------------------------------------------|----------------------------------------------------------------------------------------------------|
| Último año cursado                                                                                                    | 2019/20 ~                                                                                                    |
| Nota media del expediente                                                                                                    | 0.000                                                                                                    |
| Thuido de tres allos     Pendiente de linalizar Titulo de 3 alho     Pendiente de linalizar Titulo de 3 alho     Pendiento Titulo de 3 alho     Pendiente de linalizar Titulo de 4 o     Pendiente de linalizar Titulo de 4 o     Pendiezdo Titulo de 4 o más alhos /     Estedios parcialmente currados / signaturas so     Techa de expedición det título     13/002/203 | es / Grado / Un primer ciclo e blulo de Diplomatura / Ingenierla Técnica / Arguitectura Técnica / o títulos asimilados<br>milados<br>El Probes de nivel U2<br>Centro Languas Modernas U2 - 3º o superior<br>Centrícado sutorizado por Cent. Cent. Idoma<br>Centrícado reconcido - tabía de equivalencias<br>Il ordetos cursidos en asignaturas de lengua extranjera<br>Ilor Jéna Andigue: Centrícado Tecnemido 2<br>Erramusi 80 réditos superados en una lengua extranjera<br>El Del Pan Anueo: Centrícado se dicionar moderno<br>Errativas de Candos es en ada el donar moderno |
| CENTIFICADO NIVEL IDIOMA                                                                                                    | Ótros<br>Taúladoh universitaria de Filología en Inglés, Francis, Italiano o Alemán<br>Taúladoh universitaria cursada en un país de había Inglesa, Francesa, Italiana o Alemana                                                                                                    |
| Certificado nivel idioma                                                                                                    | v                                                                                                    |
| Comentarios                                                                                                    |                                                                                                    |
|                                                                                                    | Anterior Siguiente                                                                                                    |

A los solicitantes de este máster la aplicación les obliga a seleccionar del desplegable un certificado de nivel de idioma y, si lo desean, pueden introducir comentarios.

Completados los estudios previos se pincha en "Siguiente" o en la pestaña, "Adjuntar documentos", situada en la parte superior.

#### ADJUNTAR DOCUMENTOS

#### Documentos

En esta pestaña se encuentran los documentos que el alumno ha adjuntando a su solicitud (por ejemplo, D.N.I., curriculum vitae, etc.).

Cuando la secretaría acceda para validar la solicitud del alumno, podrá comprobarlos. La secretaría también puede adjuntar documentos a las solicitudes.

| O Processo de acceso O Linitados | - DOCLIMENTOS                                                                                                    | Nueva consulta                                     | Inicio                                                                                                    | Datos Estudios previos                                                                                                    | Adjuntar Sogu<br>documentos | elmiento Resumes                              | Confirmar   |                          |
|----------------------------------|----------------------------------------------------------------------------------------------------|----------------------------------------------------|----------------------------------------------------------------------------------------------------|----------------------------------------------------------------------------------------------------|-----------------------------|-----------------------------------------------|-------------|--------------------------|
|                                  | Selecciose un documento<br>Elija un archivo para edjuntar<br>O 501o se aceptan los siguie<br>O El tamaño máximo del fich | ntes formatos de documen<br>1ero es de 4 megabytes | Certificación<br>Curriculum Vi<br>Declaración r<br>Documento o<br>Documento o<br>Documentos<br>Otros mérico | académica estudios<br>tale<br>ota media<br>creditativo de conocimiento de i<br>ondición discapacitado<br>anexos<br>x/documentos | domas                       |                                               |             |                          |
|                                  |                                                                                                    | Documento correcto                                 | Resolución a<br>SET<br>Titulo univers<br>Falta lega                                                         | cceso (para titulos extranjeros n<br>itario<br>lización Falta comp                                                              | na homologados)<br>pulsado  | Documentos adjuntos                           | Obligatorio | Fecha de alta            |
|                                  | ×                                                                                                    | 0                                                  | 0                                                                                                    | 0                                                                                                    |                             | Credencial de homologación<br>D.N.L.Pasaporte | No          | 20/08/2021<br>02/12/2021 |

Estos documentos se encuentran también en Admisión manual, en el campo "Documentación" del registro de cada alumno.

Para continuar se pasa a la siguiente pestaña, "Seguimiento", o mediante el botón "Siguiente".

#### **SEGUIMIENTO**

#### Estado

Cuando el alumno ha realizado su solicitud **desde la Secretaría Virtual**, dicha solicitud aparecerá con el estado **"Solicitada por el alumno"**.

Cuando la introduce directamente la secretaría el estado queda "Validada por administración".

| Nueva consulta                    | Inicio         | Datos<br>personales | Estudios<br>previos | Adjuntar<br>documentos | <u>Seguimiento</u> | Resumen | Confirmar<br>solicitud |  |
|-----------------------------------|----------------|---------------------|---------------------|------------------------|--------------------|---------|------------------------|--|
| Seguimiento de la inscripc        | ión            |                     |                     |                        |                    |         |                        |  |
| SEGUIMIENTO                       |                |                     |                     |                        |                    |         |                        |  |
| Estado                            | Validada por a | dministración 🗸     |                     |                        |                    |         |                        |  |
| Fecha de presentación             | 04/01/2022     | (dd/mm/aaaa) 🛅 🗙    |                     |                        |                    |         |                        |  |
| Alumno admitido en la universidad | ×              |                     |                     |                        |                    |         |                        |  |
|                                   |                |                     | AÑADIR O            | RSERVACIÓN             |                    |         |                        |  |
|                                   |                |                     | ANADIR O            | DERVACIÓN              |                    |         |                        |  |
|                                   |                |                     |                     |                        |                    |         | <i>//</i> //. ••       |  |
|                                   |                |                     | (1970/19            | 70)                    |                    |         |                        |  |
|                                   |                |                     |                     |                        |                    |         |                        |  |
|                                   |                |                     | Anterior            | 🙈 Siguiente            |                    |         |                        |  |

Los valores del desplegable son:

- Validada por administración.
- Solicitada por el alumno: si la secretaría quiere continuar con la admisión debe cambiar el estado a "Validada por administración".
- Solicitud denegada.
- Baja.
- Solicitud incompleta.

#### Alumno admitido en la Universidad

Hasta que no se realice el proceso de admisión el alumno no aparecerá admitido. Si el alumno no tiene los estudios previos finalizados aparecerá además el aviso informando de esta situación.

#### **Observaciones**

Se pueden incluir observaciones a la solicitud que se añaden mediante el botón . Una vez añadidas se puede marcar además "Visible alumno" (incluso enviárselas por correo) y/o "Visible coordinador" (si se marca esto último la visualizará la secretaría en "Observaciones" de la admisión manual).

También se visualizan en el campo Observaciones del "Listado global de solicitudes".

| Seguimiento de la inscripción     |                               |                       |                |                        |               |                              |                 |                                |
|-----------------------------------|-------------------------------|-----------------------|----------------|------------------------|---------------|------------------------------|-----------------|--------------------------------|
| - SEGUIMIENTO                     |                               |                       |                |                        |               |                              |                 |                                |
| Estado                            | Validada por administración 🐱 |                       |                |                        |               |                              |                 |                                |
| Fecha de presentación             | 01/02/2022 (dd/mm/aaaa) 📩 🗙   |                       |                |                        |               |                              |                 |                                |
| Alumno admitido en la universidad | ×                             |                       |                |                        |               |                              |                 |                                |
|                                   |                               |                       |                |                        |               |                              |                 |                                |
|                                   | Observaciones                 | Documento<br>asociado | Visible alumno | Visible<br>coordinador | Fecha<br>alta | Fecha última<br>modificación | Usuario<br>alta | Usuario última<br>modificación |
| e x                               | Adjuntar curriculum vitae     |                       |                |                        | 24/02/2022    | 24/02/2022                   | 116818          |                                |
|                                   |                               |                       | Envio de       | email con observaci    | in al alumno  |                              |                 |                                |
|                                   | AÑADIR                        | OBSERVACIÓN           |                |                        |               |                              |                 |                                |
|                                   |                               |                       |                |                        |               |                              |                 |                                |
|                                   |                               |                       |                |                        |               |                              |                 |                                |
|                                   |                               |                       |                |                        |               |                              | h.              |                                |

#### Mostrar el estado de la solicitud

Cuando se vuelve a entrar en una solicitud ya grabada aparece el botón "Mostrar seguimiento del estado". Pinchando en él se puede consultar el histórico de la solicitud, es decir, el estado o estados de la misma, usuarios y fechas.

El estado de las solicitudes se puede consultar en el "Listado global de solicitudes", apartado 3.

Para continuar se pasa a la pestaña "Resumen", o mediante botón "Siguiente".

#### RESUMEN

En esta pestaña se pueden comprobar todos los datos y documentos introducidos en las anteriores pestañas. Si hay que comprobar o modificar algún dato incorrecto se pulsa en "Anterior" o en la correspondiente pestaña.

|                          | •                       | -               | -                   | -        | -                      | -                      |         | -                      |               |
|--------------------------|-------------------------|-----------------|---------------------|----------|------------------------|------------------------|---------|------------------------|---------------|
|                          | Nueva consulta          | Inicio          | Datos<br>personales | Estudios | Adjuntar<br>documentos | Seguimiento            | Resumen | Confirmar<br>solicitud |               |
| ATOS DEL ESTUDIO         |                         |                 |                     |          |                        |                        |         |                        |               |
| po de estudio            | Máster                  |                 |                     |          |                        |                        |         |                        |               |
| studio                   | Máster Universitario en | Arquitectura    |                     |          |                        |                        |         |                        |               |
| ño académico             | 2021/22                 |                 |                     |          |                        |                        |         |                        |               |
| DATOS DEL ALUMNO         |                         |                 |                     |          |                        |                        |         |                        |               |
| IP                       | 10050                   |                 |                     |          |                        | NIA                    |         | 10050                  |               |
| ombre completo           | Plaza 050 Centro101 E   | pto4007 Area650 | CG 06.04.2004       |          |                        | DNI/Pasaporte          |         | 9900010050             |               |
| orreo electronico        | 10050@prueba.org        | 5               |                     |          |                        | Fecha Nacimiento       |         | 25/01/2000             |               |
| omicilio habitual        | domicilio_habitual      |                 |                     |          |                        | Localidad habitual     |         | Zaragoza               |               |
| rovincia habitual        | Zaragoza                |                 |                     |          |                        | Código postal habitual |         | 50006                  |               |
| eléfono                  | 666999                  |                 |                     |          |                        |                        |         |                        |               |
| DATOS ESTUDIOS PREVIOS - |                         |                 |                     |          |                        |                        |         |                        |               |
| niversidad de origen     | E MADRID04 - Universi   | dad Autónoma de | Madrid              |          |                        |                        |         |                        |               |
| studios                  | 3000496 - Måster en Ar  | queometría      |                     |          |                        |                        |         |                        |               |
| ttimo año cursado        | 2019                    |                 |                     |          |                        |                        |         |                        |               |
| DOCUMENTOS ADJUNTOS      |                         |                 |                     |          |                        |                        |         |                        |               |
|                          |                         |                 | Documentos ad       | juntos   |                        |                        |         | Obligatorio            | Fecha de alta |
| 0                        |                         |                 | Declaración nota    | media    |                        |                        |         | No                     | 05/01/2022    |
| 0                        |                         |                 | Curriculum Vi       | tae      |                        |                        |         | No                     | 05/01/2022    |
| SEGUIMIENTO              |                         |                 |                     |          |                        |                        |         |                        |               |
| stado                    | Validada por administra | ción            |                     |          |                        |                        |         |                        |               |
|                          |                         |                 |                     |          |                        |                        |         |                        |               |
|                          |                         |                 |                     | Anterior | A Siguiente            |                        |         |                        |               |

MUY IMPORTANTE: Si es todo correcto y para finalizar la solicitud, se pulsa en el botón "Siguiente" o en la pestaña "Confirmar solicitud". Al hacerlo la solicitud habrá quedado grabada.

#### CONFIRMAR SOLICITUD

La solicitud grabada se puede imprimir y/o enviar por correo.

|                                                                                | Nueva consulta                                    | Inicio                         | Datos<br>personales | Estudios<br>previos | Adjuntar<br>documentos         | Seguimiento        | Resumen | <u>Confirmar</u><br>solicitud |
|--------------------------------------------------------------------------------|---------------------------------------------------|--------------------------------|---------------------|---------------------|--------------------------------|--------------------|---------|-------------------------------|
| • Tu solicitud ha sido registrada.                                             |                                                   |                                |                     |                     |                                |                    |         |                               |
| <ul> <li>Imprime todos los compro</li> <li>Recuerda que para cerrar</li> </ul> | obantes con el botón d<br>la sesión, tienes que h | e imprimir.<br>acer clic en la | a opción "desconex  | ión" que está e     | en la parte superio            | or de la pantalla. |         |                               |
|                                                                                |                                                   |                                |                     |                     | Documento<br>Documento de la s | s<br>olicitud      |         |                               |
|                                                                                |                                                   |                                |                     | <b>v</b>            | lver inicio                    |                    |         |                               |

# 2.1.1 Búsqueda de solicitudes de preinscripción: cambiar el estado de la solicitud

En la pantalla "Búsqueda de preinscripciones" (Solicitudes > Búsqueda en preinscripciones), aparecerán la solicitud o solicitudes para cada año académico, con los datos personales del alumno, plan al que se ha inscrito y estado de la solicitud.

Una solicitud ya grabada se puede modificar, consultar, anular y descargar los documentos adjuntos, mediante el correspondiente botón  $\overset{\[mathbf{eq:solution}}{=} & \bigcirc \overset{\[mathbf{eq:solution}}{=} & \bullet \end{pmatrix}$ . Dependiendo del estado de la misma se visualizarán unos u otros.

| Búsqueda de preinscripciones     |                     |                                                                             |                               |                                                                  |                                             |
|----------------------------------|---------------------|-----------------------------------------------------------------------------|-------------------------------|------------------------------------------------------------------|---------------------------------------------|
| - SELECCIÓN DE PREINSCRIPCIÓN    |                     |                                                                             |                               |                                                                  |                                             |
| NIP                              |                     |                                                                             |                               |                                                                  |                                             |
| NIA .                            |                     |                                                                             |                               |                                                                  |                                             |
| DNI/Pasaporte                    |                     |                                                                             |                               |                                                                  |                                             |
| Primer apellido                  |                     |                                                                             |                               |                                                                  |                                             |
| Segundo apellido                 |                     |                                                                             |                               |                                                                  |                                             |
| Nombre                           |                     |                                                                             |                               |                                                                  |                                             |
| Sexo                             | v                   |                                                                             |                               |                                                                  |                                             |
|                                  |                     |                                                                             |                               |                                                                  |                                             |
| Año académico                    | · · · · · ·         |                                                                             |                               |                                                                  |                                             |
| Opción de estudio                |                     |                                                                             |                               | v                                                                |                                             |
| Fecha presentación desde         | 🛗 hasta             | <b>D</b>                                                                    |                               |                                                                  |                                             |
|                                  |                     |                                                                             |                               |                                                                  |                                             |
| BA - Bata                        |                     | PA - Pendiente de proceso de admisión                                       | 0                             | AN - Anulada por administración                                  |                                             |
| VA - Validada por administración |                     | 🔲 50 - Solicitada por el alumno                                             | ŏ                             | LE - Lista Espera                                                |                                             |
| CO - Concedido el acceso         |                     | AD - Admitido                                                               | 0                             | DE - Solicitud denegada                                          |                                             |
|                                  |                     |                                                                             |                               |                                                                  |                                             |
|                                  |                     | P Buscar                                                                    |                               |                                                                  |                                             |
|                                  |                     | Añadir nueva solicitu                                                       | d                             |                                                                  |                                             |
| Nombre                           | E DNI:Pasaporte E N | IA 🔟 Opción de estudio 🔢                                                    | Estado                        | Fecha de Usuario ú<br>Utima ú<br>preinscripción modificación mod | ha de la<br>Itima<br>Ificación<br>Ificación |
| K m O t                          |                     | 118- Máster Universitario en Energías<br>Renovables y Eficiencia Energética | Validada por administración 🖌 | 05/01/2022                                                       | 5 1                                         |
| 2 1 1 0 ±                        | 10                  | 186- Máster Universitario en Economía Circular                              | Solicitada por el alumno      | • 04/01/2022                                                     | 4 2                                         |
| 10 ±                             |                     | 101- Máster Universitario en Gestión del<br>Patrimonio Cultural             | Concedido el acceso v         | 04/01/2022 116818 04/0                                           | 3 2                                         |

#### **ESTADO**

Desde el desplegable *"Estado"*, dependiendo del estado en que se encuentre una solicitud, la secretaría puede cambiar a otro y/o hacer modificaciones:

Solicitada por el alumno (SO). Quedan en este estado las solicitudes online que realizan los alumnos.

Para poder continuar con el proceso de admisión, y una vez comprobado que el alumno reúne los requisitos exigidos, las secretarías deberán validar las solicitudes pasándolas al estado *"Validada por administración"* de una de siguientes maneras:

- Desde "Búsqueda de preinscripciones", se selecciona el alumno o alumnos con el criterio de búsqueda que corresponda y se selecciona desde el desplegable "Estado".
- Desde la pestaña "Seguimiento" en modificación de la solicitud del alumno.

Con la solicitud en estado SO, desde esta pantalla, se puede pasar a los siguientes estados:

- pendiente de proceso de admisión
- desistida
- solicitud incompleta
- solicitud denegada
- baja
- validada por administración
- Validada por administración (VA). La solicitud debe estar validada para que el alumno pueda ser admitido.

Con la solicitud en este estado, desde esta pantalla, se puede pasar a los siguientes estados:

- Solicitud incompleta
- 📒 🛛 Baja
- Solicitud denegada
- Solicitada por el alumno
- *Admitido*. Se puede acceder a la solicitud para consultarla, modificarla y descargar documentos adjuntos, pero no se puede cambiar el estado de la misma.
- *Concedido el acceso.* Con este estado no se puede modificar la solicitud ni cambiar el estado de la misma pero se puede consultar la solicitud y descargar documentos.
- Observaciones. Si la secretaría ha introducido observaciones en la pestaña "Seguimiento", aparecerá un icono para consultarlas.

## 2.2 ANULACIÓN DE SOLICITUDES

Una solicitud se puede anular y eliminar cuando todavía no se ha realizado la admisión, es decir, la aplicación solo permite anular y eliminar solicitudes cuyo estado sea validada por la administración o solicitada por el alumno.

Como ya hemos visto en el anterior apartado, se pueden anular solicitudes desde la pantalla Solicitudes > Búsqueda de preinscripciones, 🖉 🗟 🖉 s, así como desde el menú "Anulación" explicado a continuación.

#### Anulación

Para anular la solicitud se procede de la siguiente manera:

- Admisión Másteres Oficiales
  - Solicitudes de admisión
    - Anulación de solicitudes

Se busca y selecciona al alumno, y se pincha en el icono "Modificar Inscripción" del registro que se quiere anular.

| Datos personales                               |                 |                                                        |                                                          |                          |
|------------------------------------------------|-----------------|--------------------------------------------------------|----------------------------------------------------------|--------------------------|
| NIA<br>Nombre                                  |                 | NIP<br>Correo Electrónico                              | Documento de identidad<br>Correo Electrónico<br>Personal |                          |
|                                                | Año académico 🕒 | Opción/Estudios                                        | Ø                                                        | Estado de la inscripción |
| Ľ                                              | 2021/22 anual   | 118- Máster Universitario en Energías Renovables y Efi | iciencia Energética                                      | Solicitada por el alumno |
| El estado de la solicitud no<br>permite anular | 2021/22 anual   | 101- Máster Universitario en Gestión del Patrimo       | nio Cultural                                             | Concedido el acceso      |

Al pinchar en "Modificar inscripción" aparecerá la pantalla siguiente, se graba y la solicitud quedará anulada.

| Datos pers    | sonales                           |                               |       |                                                          |
|---------------|-----------------------------------|-------------------------------|-------|----------------------------------------------------------|
| NIA<br>Nombre |                                   | NIP<br>Correo Electrónico     |       | Documento de identidad<br>Correo Electrónico<br>Personal |
| - SE REALIZ   | ARÁ LA ANULACIÓN DE LA INSCRIPCIO | ÓN Y DE LOS PAGOS ASOCIADOS – |       |                                                          |
| Fecha de anul | lación                            | 05/01/2022                    |       |                                                          |
|               |                                   | <b>–</b> G                    | rabar |                                                          |

Según el estado en qué se encuentre la solicitud (solicitud denegada, admitido, concedido el acceso) aparecerá el mensaje "El estado de la solicitud no permite anular".

- Para anular solicitudes de alumnos ya **admitidos** hay que proceder de la siguiente manera:
  - Eliminar la admisión.
  - Anular la solicitud.
- Si el alumno ya tiene el **concedido el acceso**, es decir, se le ha hecho ya el traspaso a matrícula, hay que proceder de la siguiente:
  - La opción más rápida, desde la "Admisión manual" pasar a Validada por administración.
     O bien, eliminar el traspaso a matrícula.
  - Si se ha eliminado el traspaso, en admisión manual pasar a Validada por administración.
  - Anular la solicitud.
- Para anular solicitudes denegadas hay que proceder de la siguiente manera:
  - En Solicitudes cambiar el estado de Solicitud denegada a Solicitada por el alumno.
  - Anular la solicitud.

#### Reactivar la solicitud anulada

Una solicitud anulada se puede volver a activar entrando de nuevo en "Anulación de la solicitud" y pinchando en el icono "Alta" <sup>(1)</sup> (quedará en estado Solicitada por el alumno).

También se puede reactivar desde el menú "Solicitudes", pinchando en el icono "Activar" <sup>1</sup> (quedará en estado Validada por administración).

#### Eliminar solicitud

Para **eliminar la solicitud definitivamente**, una vez que está anulada, se selecciona de nuevo al alumno y se pincha en "Eliminar". La aplicación informará de que el registro será eliminado, y se acepta.

Esta opción deberá usarse con cuidado ya que no es frecuente que tenga que desaparecer totalmente una solicitud, salvo errores propios de la secretaría.

## 3. LISTADOS: LISTADO GLOBAL DE SOLICITUDES

Este listado ofrece una información muy completa de los alumnos inscritos: datos personales, estudios previos, estado de la solicitud, matriculado o no, documentación aportada, periodo de la solicitud, etc.

- Admisión a Másteres Oficiales
  - Listados
    - Listado global de solicitudes

| • | Admisión a Másteres Oficiales |  |
|---|-------------------------------|--|
| 4 | Solicitudes de admisión       |  |
| 4 | Listados                      |  |
|   | Listado global de solicitudes |  |
| < | Admisión de alumnos           |  |

Se puede seleccionar por:

- Año académico
- Opción/Estudio
- Periodos a incluir, al seleccionar opción/estudio aparecen los periodos disponibles
- Fecha de la solicitud, presentación, admisión, validación (campos opcionales)
- Estado de los estudios previos finalizados: no finalizados, finalizados, todos
- Estado de la inscripción: marcar todos, baja, solicitada por el alumno, etc.
- Incluir el número de identificación personal al listado: Si o No
- Enmascarar el número de identificación personal

Al aceptar aparecerá la pantalla de gestión de colas de ejecución e impresión en la que, si se desea, se puede indicar la dirección de correo del usuario para recibir la notificación al terminar el proceso.

La aplicación informará de que el proceso se ha lanzado con éxito y se puede acceder al resultado mediante el botón "Listados", situado dentro del desplegable "Mi cuenta" de la parte superior de la pantalla.

|                                                                                                    | 2022/23 a                                | inual v                           |                                                           |                 |                                                          |                                             |                                                                                                    |
|----------------------------------------------------------------------------------------------------|------------------------------------------|-----------------------------------|-----------------------------------------------------------|-----------------|----------------------------------------------------------|---------------------------------------------|----------------------------------------------------------------------------------------------------|
| ción/Estudios                                                                                                    | 117- Mást                                | er Universitari                   | o en Arquitectura                                         |                 |                                                          |                                             | v                                                                                                    |
| eriodos a incluir                                                                                                    |                                          | desde 1<br>desde 1<br>desde 0     | 22/03/2021 08:00<br>18/06/2021 08:00<br>01/09/2021 08:00  | hasta<br>hasta  | 14/04/2021 23:59<br>02/07/2021 23:59<br>15/09/2021 23:59 |                                             |                                                                                                    |
| cha de la solicitud                                                                                                    | desde                                    |                                   | (dd/mm/aaaa)                                              |                 |                                                          | hasta                                       | (dd/mm/acsa)                                                                                                    |
| cha presentación                                                                                                    | desde                                    |                                   | (dd/mm/aaaa)                                              |                 |                                                          | hasta                                       | (dd/mm/aaaa)                                                                                                    |
| cha admisión                                                                                                    | desde                                    |                                   | dd/mm/aaaa)                                               |                 |                                                          | hasta                                       | (dd/mm/aaaa)                                                                                                    |
| cha Validación                                                                                                    | desde                                    |                                   | (dd/mm/aaaa)                                              |                 |                                                          | hasta                                       | dd/mm/aasa)                                                                                                    |
| Estudios previos no finalizados     Estudios previos finalizados     Todos                                                                    |                                          |                                   |                                                           |                 |                                                          |                                             |                                                                                                    |
| ESTADO DE LA INSCRIPCIÓN -                                                                                                    |                                          | PA - Per                          | idiente de proceso de admisió                             | n               | AN - Anulas                                              | da por administración                       | VA - Validade por édministración                                                                                  |
| So - Suicitudas por en automo     PE - Pendiente entrevista     PC - Pendiente de calificación     ST - Solicitud temporal     DS - Desistida |                                          | RZ - Rec<br>SI - Soli<br>BD - Baj | citazada<br>citud incompleta<br>ja por solicitud denegada |                 | AD - Admit<br>PR - Proput<br>AC - Admis                  | ido<br>esta de admisión<br>ión condicionada | DE + Solicitud denegada     DE + Solicitud denegada     MA - No Admitido     BM - Baja por anulación de matricula |
| Incluir el número de identificación per                                                                                                    | sonal al listado:                        | i de Beolacci                     | ón de Datos Personales γ                                  | garantía de los | derechos digitales se ofrece                             | : le                                        |                                                                                                    |
| En cumplimiento de la Le posibilidad de enmascarar el                                                                                         | y Orgánica 3/2018<br>número de identific | ación person                      | al de los alumnos.                                        |                 |                                                          |                                             |                                                                                                    |

## 4. ADMISIÓN DE ALUMNOS

Al pinchar en Admisión a Másteres oficiales > Admisión de alumnos, se despliegan las opciones disponibles:

- Admisión manual de alumnos
- Envío de notificaciones de admisión
- Traspaso a matrícula

| 0 | Solicitudes de admisión            |
|---|------------------------------------|
| 0 | Listados                           |
| • | Admisión de alumnos                |
| A | dmisión manual de alumnos          |
| E | nvío de notificaciones de admisión |
| Т | raspaso a matrícula                |

Las solicitudes que realizan los alumnos, a través de la Secretaría Virtual, quedan en estado **"Solicitada** *por el alumno"*. El listado global de solicitudes informa del estado en el que se encuentra cada solicitud: marcando en los criterios de selección del listado, el estado de la inscripción "SO- Solicitada por el alumno", aparecerán solo los alumnos que han hecho su solicitud online.

Por tanto, una vez comprobado que el alumno cumple con los requisitos exigidos, se deberán validar estas solicitudes en estado SO, seleccionando en el menú **Solicitudes** la opción *"Validada por administración"*, para poder realizar la admisión y posteriormente el traspaso a matrícula.

### 4.1 ADMISIÓN MANUAL DE ALUMNOS

Tras la solicitud y una vez que los alumnos han sido admitidos por el órgano correspondiente, el proceso informático siguiente es el de admisión.

La admisión requiere que la solicitud haya sido previamente "Validada por administración".

- Admisión a Másteres Oficiales
  - Admisión de alumnos
    - Admisión manual de alumnos

Se selecciona:

- Año académico, Opción/Estudios y los otros criterios de búsqueda que se desee.
- Periodos a incluir, para filtrar la búsqueda de alumnos a admitir de cada periodo:
  - Si se marca alguno de los tres periodos, buscará a todos los alumnos de ese año académico que tienen ese periodo o periodos asignados.
  - Si no se marca ninguno aparecerán todos, incluidos los que no tienen periodo asignado.
- Estados a incluir, se marca o desmarca el que proceda:
  - sin admisión, por defecto aparecen marcados los tres primeros estados.
  - con admisión, para buscar, entre otros, alumnos admitidos y/o con acceso concedido.

| Gestión manual de la    | admisión de alumnos con solicitud de preinscripción                                                                                                    |
|-------------------------|----------------------------------------------------------------------------------------------------|
| Año académico           | 2022/23-0 ¥                                                                                                    |
| Opción/Estudios         | 117- Máster Universitario en Arquitectura                                                                                                    |
| Ordenar por             |                                                                                                    |
| Periodos a incluír      | <ul> <li>Periodo 1: desde 22/03/2021 hasta 14/04/2021</li> <li>Periodo 2: desde 18/06/2021 hasta 02/07/2021</li> <li>Periodo 3: desde 01/09/2021 hasta 15/09/2021</li> </ul>                                                                                                    |
| Fecha de preinscripción | desde                                                                                                    |
| Estados a incluir       | Pendiente de admisión   Validada administración   Propuesta de admisión   Denegada   Lista espera   No admitida   Pendiente de entrevista   En revisión   Baja por solicitud denegada   Suplente   Con admisión   Admitida   Admisión condicionada   Baja por anulación de matrícula |
|                         | D Buscar                                                                                                    |

Pulsando **Buscar** aparecerá la relación de alumnos inscritos en dicha opción/estudio según los criterios seleccionados.

|                                                                   | Lista de centro y plan destinos de la opción de estudio seleccionada<br>Centro Plan Plazas Ofertadas Plazas Asignadas Plazas disponibles |              |                                 |                 |         |                    |                                |            |                |                    |                           |  |  |  |  |
|-------------------------------------------------------------------|----------------------------------------------------------------------------------------------------|--------------|---------------------------------|-----------------|---------|--------------------|--------------------------------|------------|----------------|--------------------|---------------------------|--|--|--|--|
| Centro                                                            |                                                                                                    |              |                                 | Plan            |         | Plazas Ofe         | rtadas                         | Plazas A   | signadas       | Plazas disponibles |                           |  |  |  |  |
| 110 - Escuela de Ingeniería                                       | y Arquitectur                                                                                                    | a            | 519 - Máster Un                 | iversitari      | a       | 80                 |                                | 2          | 0              | 60 😑               |                           |  |  |  |  |
| nota de admisión debe                                             | Cta de admisión debe estar comprendida entre 0 y 10, con un máximo de 3 decimales.                                                       |              |                                 |                 |         |                    |                                |            |                |                    |                           |  |  |  |  |
|                                                                   |                                                                                                    |              |                                 |                 |         |                    |                                |            |                |                    |                           |  |  |  |  |
| Lista de solicitudes de preinscripción resultantes de la búsqueda |                                                                                                    |              |                                 |                 |         |                    |                                |            |                |                    |                           |  |  |  |  |
| Apellidos, Nombre                                                 | Datos<br>personales                                                                                                    | Observacione | sDocumentación                  | Est.<br>Previos | Periodo | Nota<br>admisión 🗄 | Preferencia<br>de la<br>opción | Centro y   | plan destino   | Especialidades     | Estado                    |  |  |  |  |
|                                                                   | D                                                                                                    | C            | <b>1</b>                        | <b>•</b>        | 3       | 6.2                | 1                              | Centro 110 | ) / Plan 519 🗸 |                    | Validada administración 🗸 |  |  |  |  |
|                                                                   |                                                                                                    | Ľ            | 10 J                            |                 |         | 0.0                | 1                              | Centro 110 | ) / Plan 519 🗸 |                    | Validada administración 🗸 |  |  |  |  |
|                                                                   | D                                                                                                    | C            | <b>1</b>                        | <b>1</b>        | 3       | 6.28               | 1                              | Centro 110 | ) / Plan 519 🗸 |                    | Validada administración 🗸 |  |  |  |  |
|                                                                   | Þ                                                                                                    | Ľ            | Sin<br>documentación<br>adjunta | <b>1</b>        | 3       | 6.27               | 1                              | Centro 110 | ) / Plan 519 🗸 |                    | Validada administración 🗸 |  |  |  |  |

En *"Lista de centro y plan destinos de la opción de estudio seleccionada"* aparecen el número de plazas ofertadas, asignadas y disponibles, con botón verde si las hay y rojo si se han superado.

#### Documentación

Los documentos que el alumno ha adjuntado en su solicitud se pueden abrir y/o guardar pinchando en "Documentación" de cada alumno.

#### Estudios previos

Pinchando en botón *"Consultar"* aparece la información del estudio previo. Si no está finalizado tendrá además el botón *"Matrícula condicional"* .

#### Nota admisión

La nota de admisión es la que figura en la pestaña de Estudios previos, campo "Nota media del expediente", de Solicitudes.

#### Periodo

La aplicación adjudica automáticamente al alumno el periodo correspondiente, 1, 2 o 3, en función de la fecha en la que se realice la solicitud y esa información aparece en el registro de cada alumno.

Si la secretaría realiza la **solicitud fuera de plazo**, aparecerá el desplegable "Periodo" y el icono de consulta en el registro del alumno, informando que "*La solicitud se hizo desde secretaría y fuera de un periodo de solicitud*", para que el usuario elija el que corresponda.

#### Centro plan destino

En el **Máster Universitario en Profesorado**, el campo "*Centro y plan destino*" es un desplegable en el que aparecerán el centro y el plan o planes (hasta tres) que ha solicitado el alumno, para seleccionar el plan en el que el alumno ha sido admitido.

En el resto de los másteres aparecerá un único centro y plan.

#### Estado

Para marcar la solicitud como admitida se selecciona el estado "Admitida" desde el desplegable "Estado", en el que aparecen además el resto de los estados posibles.

Según el estado en que se encuentre la solicitud de cada alumno se podrá modificar a otros estados: Validada por administración, Admitida, Concedido el acceso, Solicitud incompleta, etc.

Las solicitudes en estado Admitida, pueden cambiarse a Lista de espera o a Validada por administración.

Para finalizar el proceso se pulsa **Grabar** y aparecerá el mensaje informando que los registros se han grabado correctamente.

### 4.2 ENVIO DE NOTIFICACIONES DE ADMISIÓN

La aplicación permite notificar a los alumnos su admisión a los estudios que ha solicitado, tengan o no todavía el acceso concedido (proceso de traspaso a matrícula), por medio de una comunicación a su correo electrónico.

Admisión a Másteres Oficiales

- Admisión de alumnos
  - Envío de notificaciones de admisión

| CRITERIOS DE BÚSQUEDA       |                                     |                                                          |                         |                                                          |                |             |             |
|-----------------------------|-------------------------------------|----------------------------------------------------------|-------------------------|----------------------------------------------------------|----------------|-------------|-------------|
|                             |                                     |                                                          |                         |                                                          |                |             |             |
| Año académico               | 2022/23-0                           | 1                                                        |                         |                                                          |                |             |             |
| Opción/Estudios             | 117-Mäster                          | Universitario en Arquitectura                            |                         |                                                          |                | ~           |             |
| Periodos a incluir          | desde     desde     desde     desde | 22/03/2021 08:00<br>18/06/2021 08:00<br>01/09/2021 08:00 | hasta<br>hasta<br>hasta | 14/04/2021 23:59<br>02/07/2021 23:59<br>15/09/2021 23:59 |                |             |             |
| Fecha de presentación desde |                                     | (dd/mm/aaaa)                                             |                         |                                                          |                |             |             |
| Fecha de presentación hasta |                                     | (dd/mm/aaaa)                                             |                         |                                                          |                |             |             |
| Estado matricula            | Admitidos                           | O Admisión e                                             | ondicionada             |                                                          | 🔘 Lista Espera | O Denegados | 🔿 Rechazada |
| Ordenar por                 | Apellidos, No                       | mbre v                                                   |                         |                                                          |                |             |             |
|                             | Apellidos, No                       | mbre                                                     |                         |                                                          |                |             |             |
|                             | Doc.Ident                           |                                                          |                         | P Buscar                                                 |                |             |             |

Para filtrar la búsqueda de alumnos a los que enviar la notificación de admisión hay que seleccionar obligatoriamente:

- Año académico
- Opción/Estudios
- Estado matrícula
  - Alumnos admitidos con estudios previos finalizados. En "Estado de matrícula" hay que marcar "Admitidos".
  - Alumnos admitidos con estudios previos no finalizados. En "Estado de matrícula" hay que marcar "Admisión condicionada".

Otros criterios de selección opcionales:

- Periodos a incluir
- Fecha de presentación desde, fecha de presentación hasta
- Ordenar por: apellidos y nombre o documento de identidad

Se pulsa **Buscar** y aparecerán los registros con los datos seleccionados.

| – DOCUMENTACION A ENVIAR —           |                                |                    |       |                                         |                                             |                      |                         |             |                 |
|--------------------------------------|--------------------------------|--------------------|-------|-----------------------------------------|---------------------------------------------|----------------------|-------------------------|-------------|-----------------|
|                                      |                                |                    |       |                                         | Form                                        | ato de salida        |                         |             |                 |
| Carta d                              | e aceptación y de informa      | ción               |       |                                         |                                             | pdf 🗸                |                         |             |                 |
| - DOCUMENTACIÓN ADJUNTA -            |                                |                    |       |                                         |                                             |                      |                         |             |                 |
| DOCONENTACIÓN ADJONNA                |                                |                    |       |                                         |                                             |                      |                         |             |                 |
|                                      |                                |                    |       | + Añadir                                |                                             |                      |                         |             |                 |
|                                      |                                |                    |       |                                         |                                             |                      |                         |             |                 |
|                                      |                                |                    |       |                                         |                                             |                      |                         |             |                 |
| Marcar todos                         |                                |                    |       |                                         |                                             |                      |                         |             |                 |
| Marcar enviar                        |                                |                    |       |                                         |                                             |                      |                         |             |                 |
| Marcar reenviar                      |                                |                    |       |                                         |                                             |                      |                         |             |                 |
| Marcar confirmar adjuntos            |                                |                    |       |                                         |                                             |                      |                         |             |                 |
|                                      |                                |                    |       |                                         |                                             |                      |                         |             |                 |
| ENVIAR                               |                                |                    |       |                                         |                                             |                      |                         |             |                 |
|                                      |                                |                    |       |                                         |                                             |                      |                         |             |                 |
| Doc.Ident 🔂 NIP 😝 Apellidos y nombre | Correo Electrónico<br>Personal | Correo Electrónico |       | Centro 🗄                                | Plan 🖯                                      | Confirmar<br>envío 🖯 | Confirmar<br>adjuntos 🖪 | Matriculado | Visualizar<br>🖯 |
|                                      |                                |                    | 110 - | Escuela de Ingeniería y<br>Arquitectura | 519-Máster Universitario en<br>Arquitectura |                      |                         | Sí          | P               |
|                                      |                                |                    | 110 - | Escuela de Ingeniería y<br>Arquitectura | 519-Máster Universitario en<br>Arquitectura |                      |                         | Sí          | ₽               |
|                                      |                                |                    | 110 - | Escuela de Ingeniería y<br>Arquitectura | 519-Máster Universitario en<br>Arquitectura |                      |                         | Sí          | P               |
|                                      |                                |                    |       |                                         |                                             |                      |                         |             |                 |
|                                      |                                |                    |       |                                         |                                             |                      |                         |             |                 |
|                                      |                                |                    | - 1   | Enviar por mail                         |                                             |                      |                         |             |                 |
|                                      |                                |                    |       |                                         |                                             |                      |                         |             |                 |

#### Documentación Adjunta

Se puede añadir un documento y enviarlo por correo electrónico al alumno o alumnos que se desee. Una vez añadido hay que marcar la casilla "Confirmar adjuntos" de los apartados "Enviar" o "Reenviar", según el caso.

#### Marcar

La aplicación permite marcar la casilla **"Confirmar envío"** de todos los alumnos para enviar masivamente por correo la notificación de admisión, así como marcar y enviarla individualmente:

- "Marcar todos", quedará marcada para todos los alumnos incluidos en los dos apartados, enviar o reenviar.
- *"Marcar enviar"*, quedará marcada para todos los alumnos incluidos en el apartado "Enviar".
- "Marcar reenviar", quedará marcada para todos los alumnos incluidos en el apartado "Reenviar". La opción reenviar aparece solo para alumnos a los que ya se les ha enviado el correo.
- "Marcar confirmar adjuntos", se enviará el documento o documentos que se hayan añadido en el apartado "Documentación adjunta".

#### Confirmar enviar/Confirmar reenvío

La aplicación permite marcar individualmente las casillas "Confirmar envío" o "Confirmar reenvío", si ya se ha enviado anteriormente, de los alumnos a los que se quiere enviar por correo electrónico la notificación de admisión.

Se puede visualizar la carta que se envía al alumno pinchando en el icono **Visualizar** situado a la derecha de cada registro.

| Marcar todos<br>Marcar enviar<br>Marcar reenviar<br>Marcar confirmar adjuntos<br>— ENVIAR ———————————————————————————————————— |                                     |                                                                   |                                                                             |                                                           |                        |                         |                        |                 |
|----------------------------------------------------------------------------------------------------|-------------------------------------|-------------------------------------------------------------------|-----------------------------------------------------------------------------|-----------------------------------------------------------|------------------------|-------------------------|------------------------|-----------------|
| Doc.Ident III III Apellidos y nombre III                                                                                       | Correo Electrónico<br>Personal      | inico Centro<br>110 - Escuela<br>Ingeniería y Arquit              | 0 F<br>535-Máster Univ<br>Renovables y E                                    | llan 🛛 🛛<br>ersitario en Energías<br>ficiencia Energética | Confirmar<br>envio     | Confirmar<br>adjuntos ₽ | Matriculado<br>Ə<br>No | Visualizar<br>₽ |
| Doc.Ident I NIP I Apellidos y Cor<br>nombre I                                                                                  | rreo Electrónico<br>Personal B<br>B | Centro<br>110 - Escuela de<br>Ingeniería y Arquitectura<br>Enviar | Plan<br>535-Máster Universitario e<br>Renovables y Eficiencia E<br>por mail | P Fecha envio<br>P n Energias<br>nergética 12/01/2022     | Confirmar<br>reenvio 🛛 | Confirmar<br>adjuntos 🖨 | Matriculado<br>G       | Visualizar<br>B |

A continuación se pulsa "**Enviar por mail**". Aparecerá la pantalla de gestión de colas de ejecución e impresión en la que, si se desea, se puede indicar la dirección de correo del usuario para recibir la notificación al terminar el proceso.

La aplicación informará de que el proceso se ha lanzado correctamente y que se puede acceder al resultado mediante el botón "Listados", situado dentro del desplegable "Mi cuenta" de la parte superior de la pantalla.

La carta de notificación se enviará solamente a uno de los dos correos que, como máximo, puede tener cada alumno:

- Correo electrónico personal. Si la aplicación encuentra una dirección de correo en este campo lo enviará siempre a ésta.
- Correo electrónico. En caso de no encontrar correo personal lo enviará a este segundo correo, que normalmente es el correo institucional.

### 4.3 TRASPASO A MATRÍCULA

El siguiente proceso es el de la admisión definitiva, mediante el procedimiento del traspaso a matrícula.

- Admisión a Másteres Oficiales
  - Admisión de alumnos
    - Traspaso a matrícula

Se selecciona:

Año académico

Opción/Estudios

Se pulsa Buscar.

| Proceso de traspa                | iso de alumnos admitidos a matrícula                                                         |
|----------------------------------|----------------------------------------------------------------------------------------------|
| FILTROS DE BÚSQ                  | JEDA SOLICITUDES ADMITIDAS                                                                   |
| Año académico<br>Opción/Estudios | 2022/23-0       v         117- Máster Universitario en Arquitectura       v         Ø Buscar |
|                                  |                                                                                              |

Aparecerá una lista de solicitudes admitidas pendientes de traspasar con el periodo de la solicitud y con indicación de los que tienen estudios previos finalizados o no.

- Periodo, informa de la fase de solicitud de cada alumno.
  - Si la solicitud se ha hecho fuera de plazo y no se ha informado en la admisión a que fase pertenece el alumno, en vez de la fase aparecerá el icono de consulta y al picharlo el siguiente mensaje: "La solicitud se hizo desde secretaría y fuera de un periodo de solicitud".

Para asignarle un periodo hay que ir a la admisión manual para adjudicarle el que corresponda.

|           |       |     |   |             |   |                                            |       |                                      |           | Seleccionar r                     | odos por defecto 🚶 |
|-----------|-------|-----|---|-------------|---|--------------------------------------------|-------|--------------------------------------|-----------|-----------------------------------|--------------------|
|           |       |     |   |             |   | Lista de solicitudes admitidas pen         | lient | es de traspasar (3)                  |           |                                   |                    |
| Traspasar | NIA 🗎 | NIP | ÷ | Solicitante | Ð | Centro destino 🛛 🔒                         |       | Plan destino 🗧                       | Periodo 🖯 | Estudios previos<br>finalizados 📑 | Nodo de entrada    |
|           |       |     |   |             | 1 | 110 - Escuela de Ingeniería y Arquitectura | 519   | Máster Universitario en Arquitectura | 3         | No 😑                              | ~                  |
|           |       |     |   |             | 1 | 110 - Escuela de Ingeniería y Arquitectura | 519   | Máster Universitario en Arquitectura | 3         | No 😑                              | ~                  |
|           |       |     |   |             | : | 110 - Escuela de Ingeniería y Arquitectura | 519   | Máster Universitario en Arquitectura | P         | Sí                                | ~                  |
|           |       |     |   |             |   | Traspasar a mat                            | ícula |                                      |           |                                   |                    |

- Estudios previos finalizados: la aplicación informa si el alumno tiene o no los estudios previos finalizados. Si están sin finalizar aparece además el icono
- Nodo de entrada: hay que indicar el nodo de entrada que corresponda, normalmente el nodo 0. Se pueden marcar:
  - seleccionándolo de uno en uno
  - marcando en Seleccionar nodos por defecto se informarán automáticamente todos los registros con el nodo 0.
- Traspasar a matrícula. Se pueden traspasar:

- de uno en uno marcando en la caja de cada alumno.
- marcando en "Traspasar" quedarán todos los registros marcados.

En ambos casos se pulsa en Traspasar a matricula y aparecerá la pantalla de *Consola de gestión de colas de ejecución e impresión* en la que, si se desea, se puede indicar una dirección de correo para recibir la notificación al terminar el proceso y el listado en formato Excel.

Este **listado** contiene la información del proceso en el que **aparecerán los alumnos traspasados** y si tienen o no los estudios previos finalizados.

| A  | A            |       | В            | С                                 |     | D                                          | E                                          | F                            | 6               | н       | I.                                |
|----|--------------|-------|--------------|-----------------------------------|-----|--------------------------------------------|--------------------------------------------|------------------------------|-----------------|---------|-----------------------------------|
| 1  | RESUL        | .TADO | PROCESO      | TRASPASO A MATRÍCULA              |     |                                            |                                            |                              |                 |         |                                   |
| 2  | Año académ   | nico: |              |                                   |     | ľ                                          |                                            |                              |                 |         |                                   |
| 3  | Opción/Estur | dios: | 22 - 117- Ma | ister Universitario en Arquitectu | ıra | 1                                          |                                            |                              |                 |         |                                   |
| 4  | Fecha trasp  | aso:  |              |                                   |     | 1                                          |                                            |                              |                 |         |                                   |
| 5  |              |       |              |                                   |     |                                            |                                            |                              |                 |         |                                   |
| G  |              |       |              |                                   |     |                                            |                                            |                              |                 |         |                                   |
| 7  |              |       |              |                                   |     | Solicitudes                                | procesadas correctamente                   |                              |                 |         |                                   |
| 8  | NIA alumna   | 0     | NIP alumno   | Solicitante                       |     | Centro destino                             | Plan destino                               | Estudios previos finalizados | Nodo de entrada | Periodo | Resultado proceso                 |
| 9  |              |       |              |                                   |     | 110 - Escuela de Ingeniería y Arquitectura | 519 - Máster Universitario en Arquitectura | No                           | 0               | 3       | Solicitud procesada correctamente |
| 10 |              |       |              |                                   |     | 110 - Escuela de Ingeniería y Arquitectura | 519 - Máster Universitario en Arquitectura | si                           | 0               | 0       | Solicitud procesada correctamente |
| 11 |              |       |              |                                   |     | 110 - Escuela de Ingeniería y Arquitectura | 519 - Máster Universitario en Arquitectura | No                           | 0               | 3       | Solicitud procesada correctamente |

Al acceder de nuevo al menú de traspaso aparecerá en primer lugar la lista de solicitudes de alumnos traspasados y a continuación la lista de solicitudes admitidas que están pendientes de traspasar.

|                      |          |     |       |   |             |   |                                                                                        | Traspasar a matrícula                                                                                   |                                 |                                                |                        |                   |                                                                     |                                                   |
|----------------------|----------|-----|-------|---|-------------|---|----------------------------------------------------------------------------------------|----------------------------------------------------------------------------------------------------|---------------------------------|------------------------------------------------|------------------------|-------------------|---------------------------------------------------------------------|---------------------------------------------------|
|                      |          |     |       |   |             |   | Lista de                                                                               | solicitudes ya traspas                                                                                  | adas (3                         | 3)                                             |                        |                   |                                                                     |                                                   |
| Eliminar<br>traspaso | NIA      | Ð   | NIP   | e | Solicitante | Ð | Centro destino                                                                         | e Plan destino                                                                                          | Ð                               | Periodo 🖯                                      | Fecha traspaso         | Nodo o<br>entrada | le Reserva plaza 🖨                                                  | Matriculado                                       |
| ×                    |          |     |       |   |             |   | 110 - Escuela de Ingeniería<br>Arquitectura                                            | y 519 - Máster Universit<br>Arquitectura                                                                | ario en                         | 1                                              | 25/02/2022<br>11:48:08 | 0                 | 9                                                                   | Bloqueado                                         |
| ×                    |          |     |       |   |             |   | 110 - Escuela de Ingeniería<br>Arquitectura                                            | y 519 - Máster Universit<br>Arquitectura                                                                | ario en                         | 1                                              | 25/02/2022<br>11:48:08 | 0                 | -                                                                   | Bloqueado                                         |
|                      | 1        |     |       |   |             |   |                                                                                        |                                                                                                    |                                 |                                                | 05/00/0000             |                   |                                                                     |                                                   |
| ×                    |          | _   |       |   |             |   | 110 - Escuela de Ingenieria<br>Arquitectura                                            | y 519 - Máster Universit<br>Arquitectura                                                                | ario en                         | 1                                              | 11:48:08               | 0                 | -                                                                   | Bloqueado                                         |
| ×                    | <u> </u> |     |       |   |             |   | 110 - Escuela de Ingenieria<br>Arquitectura                                            | y 519 - Mäster Universit<br>Arquitectura                                                                | ario en                         | 1                                              | 11:48:08               | 0                 | Seleccionar no                                                      | Bloqueado<br>odos por defecto                     |
| ×                    |          |     |       |   |             |   | 110 - Escuela de Ingenieria<br>Arquitectura<br>Lista de solicitude                     | y 519 - Mäster Universit<br>Arquitectura<br>s admitidas pendiente                                       | ario en<br>s de tra             | 1<br>aspasar (2                                | 25/02/2022<br>11:48:08 | 0                 | Seleccionar no                                                      | Bloqueado                                         |
| X<br>Fraspasar       | , NIA    | . E | 1 NIF | 2 | Solicitante |   | Lista de solicitude G Centro des                                                       | y 519 - Master Universit<br>Arquitectura<br>s admitidas pendiente                                       | s de tra                        | 1<br>aspasar (2<br>Plan destin                 | 25/02/2022<br>11:48:08 | 0<br>Periodo 🖯    | Seleccionar no<br>Estudios previos<br>finalizados                   | Bloqueado<br>odos por defecto d<br>Nodo de entrad |
| ×<br>Fraspasar       | r<br>NIA | . E | 9 NIF | 2 | Solicitante |   | Lista de solicitude Centro des 110 - Escuela de Ingenieria 110 - Escuela de Ingenieria | y 519 - Master Universit<br>Arquitectura<br>s admitidas pendiente<br>ino B<br>ería y Arquitectura 519 - | ario en<br>5 de tra<br>Máster l | 1<br>Aspasar (2<br>Plan destin<br>Universitari | 25/02/2022<br>11:48:08 | Periodo 🖯         | Seleccionar no<br>Seleccionar no<br>Estudios previos<br>finalizados | Bloqueado<br>odos por defecto<br>Nodo de entrad   |

Eliminar traspaso: para eliminar el traspaso de un alumno se pulsa sobre el aspa "Eliminar traspaso" y se acepta. Solo se puede eliminar el traspaso de alumnos no matriculados.

Al eliminar aparecerá el mensaje: "Se va a proceder a eliminar el traspaso a matrícula de esta solicitud. ¿En qué estado desea dejar la solicitud de preinscripción una vez eliminado su traspaso?": Se marca Admitida o Denegada y se pulsa eliminar.

- Reserva plaza:
  - Botón rojo: no hay reserva de plaza realizada.
  - Botón verde: hay reserva de plaza y el pago está conciliado.
- Matriculado
  - Bloqueado: los alumnos traspasados quedan bloqueados. La secretaría desbloqueará a los alumnos a los que se les da opción de matricularse.

## 5. PAGO DE RESERVA DE PLAZA

En la **fase 1** todos los alumnos admitidos deberán pagar la reserva de plaza.

Para evitar que se puedan matricular alumnos admitidos que no cumplen los requisitos de matrícula regulados en la *Resolución de 14 de febrero de 2022 de la Universidad de Zaragoza, por la que se hacen públicos los plazos y el procedimiento de acceso, admisión y matrícula en las enseñanzas oficiales de Máster Universitario, el proceso de traspaso a matrícula dejará el "estudio posible" de todos los alumnos admitidos bloqueado. Por tanto, para permitir matrícula a los alumnos que corresponda habrá que desbloquear sus "estudios posibles" (procedimiento explicado en el Manual Reserva de plazas).* 

## 6. ALUMNOS SOLICITANTES DE MÁSTER CON ESTUDIOS PREVIOS NO FINALIZADOS

Cuando el alumno hizo la solicitud al máster con los estudios previos que le dieron acceso no finalizados, una vez que los termina, si todavía no está matriculado, hay que introducirlos en la solicitud del alumno del módulo de Accesos (Solicitudes de admisión > Solicitudes).

Una vez matriculado ya no se podrán modificar los estudios previos desde el módulo de Accesos.

# 6.1 INTRODUCCIÓN DE LOS ESTUDIOS PREVIOS FINALIZADOS DE ALUMNOS SIN MATRICULAR

El procedimiento en el módulo de Accesos es el siguiente:

- El primer paso se puede hacer de dos formas diferentes:
  - En Admisión manual de alumnos, pasar de Acceso concedido a Validada por administración. O bien:
  - En Traspaso a matrícula, eliminarlo pulsando sobre el aspa y aparecerá el mensaje: Se va a proceder a eliminar el traspaso a matrícula de esta solicitud. ¿En qué estado desea dejar la solicitud de preinscripción una vez eliminado su traspaso?: Se marca Admitida y se acepta. (La solicitud quedará en estado Admitida y el periodo eliminado).
- Introducir los estudios previos en **Solicitudes** y confirmar la solicitud.
- En Admisión manual de alumnos, volver a introducir el periodo correspondiente y a admitir la solicitud si se había pasado a Validada por administración, y grabar.
- Volver a realizar el **traspaso a matrícula**.

## 6.2 INTRODUCCIÓN DE LOS ESTUDIOS PREVIOS FINALIZADOS DE ALUMNOS YA MATRICULADOS

El procedimiento en el módulo de Expedientes es el siguiente:

- Expedientes sigm@
  - Estudios posibles

Se busca y selecciona al alumno. En la pestaña "Estudios posibles", se selecciona el expediente correspondiente mediante el icono "Cambiar tipo de acceso", se informan los datos de los estudios previos, se acepta y para finalizar se pulsa "Volver" y "Modificar".

## 7. SOLICITUD ONLINE DEL MISMO MÁSTER EN SUCESIVAS FASES

Los solicitantes **admitidos en la fase 1**, que no han pagado la reserva de plaza, pierden la misma.

Si quieren volver a solicitar la admisión en el mismo máster en fases sucesivas del mismo curso académico, ya no deberán comunicarlo a la secretaría para que reactiven su solicitud, como se venía haciendo los pasados cursos. A partir del curso 2022/23 los alumnos deberán volver a realizar una nueva solicitud online.

Para que los alumnos admitidos que no han pagado la reserva de plaza en fase 1, admitidos que no se han matriculado o no admitidos en la fase correspondiente, puedan volver a realizar una nueva solicitud al mismo máster en fases sucesivas, la secretaría deberá dejar todas las solicitudes de estos alumnos en estado **ANULADA POR ADMINISTRACIÓN (AN)**.

## 7.1 ANULAR SOLICITUDES

Para que las solicitudes puedan anularse **deberán estar en estado Validada por administración** (VA), **Solicitada por el alumno** (SO) o **Baja** (BA). Posteriormente se procede a anular la solicitud.

Si no está en VA, SO o BA deberá cambiarse el estado de la solicitud o eliminar, según corresponda, el traspaso a matrícula o la admisión para poder anular la solicitud:

- Anular Solicitudes. Las solicitudes en estado VA, SO y BA se pueden anular desde una de las dos opciones siguientes:
  - Solicitudes de Admisión > Solicitudes: Mediante el icono <sup>(2)</sup> "Anular", situado a la izquierda del registro de cada alumno, es la opción más rápida. En "Solicitudes" se buscan las que están en estado VA y/o SO, se pulsa en el icono de anulación de cada alumno de la lista, aparecerá el mensaje: "*Se va a dar de baja la preinscripción*", y se acepta.

| Estado de la inscripción                |                |     |              |   |      |                                                    |          |                                                                                                    |                              |                    |                                              |               |               |                          |
|-----------------------------------------|----------------|-----|--------------|---|------|----------------------------------------------------|----------|----------------------------------------------------------------------------------------------------|------------------------------|--------------------|----------------------------------------------|---------------|---------------|--------------------------|
| 🔲 BA - Baja                             |                |     |              |   | 0    | PA - Pendiente de proceso de admisión              |          | <u>_</u>                                                                                                    | AN - Anulada por             | administrac        | ión                                          |               |               |                          |
| VA - Validada por                       | administración |     |              |   |      | SO - Solicitada por el alumno                      |          | 8                                                                                                    | LE - Lista Espera            |                    |                                              |               |               |                          |
| SI - Solicitud inco                     | moleta         |     |              |   | 0    | AD - Admitido                                      |          | U                                                                                                    | DE - Solicicua der           | regada             |                                              |               |               |                          |
| 100000000000000000000000000000000000000 |                |     |              |   |      |                                                    |          |                                                                                                    |                              |                    |                                              |               |               |                          |
|                                         |                |     |              |   |      | D Buncar                                           |          |                                                                                                    |                              |                    |                                              |               |               |                          |
|                                         |                |     |              |   |      |                                                    |          |                                                                                                    |                              |                    |                                              |               |               |                          |
|                                         |                |     |              |   |      | (1000) (2000) (1000)                               | 2.24     |                                                                                                    |                              |                    |                                              |               |               |                          |
|                                         |                |     |              |   |      | Añadir nueva so                                    | olicitad |                                                                                                    |                              |                    |                                              |               |               |                          |
|                                         |                | - 2 |              | 1 |      | 6                                                  |          | 1                                                                                                    |                              | Bernstein          | Forthe da h                                  | 5             | 1             | 10.00                    |
|                                         | Nombre         |     | DNIPasaporte |   | NA 1 | Opción de estudio                                  |          | Estado                                                                                                    | Fecha de<br>Expreinscripción | última             | última                                       | Observaciones | Orde<br>B pre | n Versión<br>f solicitur |
|                                         |                |     |              |   |      |                                                    |          |                                                                                                    |                              | modificación<br>[] | B                                            |               |               | 8 8                      |
| K not                                   |                |     |              |   |      | 123- Máster Universitario en Gerontologi           | ia       | Validada por administración 🗸                                                                                   | 15/09/2021                   |                    | 16/09/2021                                   | -             | 3             | 1                        |
|                                         |                |     |              |   |      | Social                                             |          |                                                                                                    | 0800008.0000                 |                    |                                              |               |               |                          |
| C DO 2                                  |                |     |              |   |      | 123- Master Universitario en Gerontologí<br>Social | la       | Solicitada por el alumno                                                                                        | ✓ 15/09/2021                 |                    | 16/09/2021                                   |               | 2             | 1                        |
|                                         |                |     |              |   |      |                                                    | 2        |                                                                                                    |                              |                    |                                              |               |               |                          |
| C no s                                  |                |     |              |   |      | 123- Master Universitario en Gerontologi<br>Social | •        | Validada por administración 👻                                                                                   | 15/09/2021                   |                    | 16/09/2021                                   |               | 1             | 1                        |
| REAL                                    |                |     |              |   |      | 123- Máster Universitario en Gerontologí           | a        |                                                                                                    |                              |                    |                                              |               |               | 8 30                     |
| E DOS                                   |                |     |              |   |      | Social                                             |          | Validada por administración 🗸                                                                                   | 15/09/2021                   |                    | 16/09/2021                                   |               |               |                          |
| R no +                                  |                |     |              |   |      | 123- Máster Universitario en Gerontologia          | ia i     | Validada por administración 😪                                                                                   | 13/09/2021                   |                    | 15/09/2021                                   | -             |               | 1.0                      |
|                                         |                |     |              |   |      | Social                                             |          |                                                                                                    |                              |                    |                                              |               |               |                          |
| 2 5 0 ±                                 |                |     |              |   |      | 123- Máster Universitario en Gerontología          | la       | Validada por administración 🗸                                                                                   | 13/09/2021                   |                    | 13/09/2021                                   |               | 1             | 1                        |
|                                         |                |     |              |   |      | 3038                                               |          | 18                                                                                                    |                              |                    |                                              |               |               |                          |
|                                         |                |     |              |   |      | 123. Master Howarstano en Gecotolooi               | 18       | provide the second second second second second second second second second second second second second second s | 1.05035.052337               |                    | 11 A. B. B. B. B. B. B. B. B. B. B. B. B. B. |               | 1.55          |                          |

O mediante el menú "Anulación solicitudes", buscando por cada NIP, según procedimiento explicado en el apartado 2.2 Anulación de solicitudes.

#### Solicitudes admitidas: pasar de Admitido a Validada por administración.

"Admisión manual". Desde el desplegable se cambia de Admitida a Validada por administración, y se graba.

Para realizar la búsqueda de estos alumnos, hay que tener en cuenta que si previamente se les ha eliminado el traspaso a matrícula no tienen periodo asignado, por tanto, en este caso no hay que marcar ninguno para que encuentre a estos alumnos.

A continuación se anula la solicitud según se explica en el apartado anterior, Anular solicitudes.

- Solicitudes con Acceso concedido: pasar de Acceso concedido a Validada por administración. Se puede hacer desde una de las dos opciones siguientes:
  - "Admisión manual", desde el desplegable "Estado" se cambia de Acceso concedido a Validada administración, y se graba. Esta es la opción más rápida pues la opción siguiente implica primero quitar el traspaso a matrícula y posteriormente cambiar el estado de Admitida a Validada por administración en "Admisión manual".
  - O bien en "Traspaso a matrícula". Al eliminar aparecerá el mensaje: Se va a proceder a eliminar el traspaso a matrícula de esta solicitud. ¿En qué estado desea dejar la solicitud de preinscripción una vez eliminado su traspaso?. Se marca Admitida y se acepta. La solicitud quedará en estado Admitida.

A continuación en "Admisión manual" se pasa de Admitida a Validada por administración, y se graba.

En ambos casos, a continuación se anula la solicitud según se explica en el apartado, Anular solicitudes.